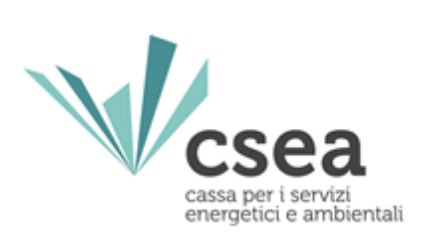

# DataEntry Idrico Manuale Utente

1.3

| DataEntry Idrico | 1.3        |
|------------------|------------|
| Manuale Utente   | 08/06/2018 |

# Indice

| 1. | HomePage                           | 3  |
|----|------------------------------------|----|
| 2. | Gestione Modelli                   | 6  |
| 3. | Dichiarazione bonus sociale idrico | 9  |
| 4. | Gestione Riepilogativi             | 10 |
| 5. | Invio Dichiarazione con Firma      | 13 |
| 6. | Rettifiche                         |    |

| DataEntry Idrico | 1.3        |
|------------------|------------|
| Manuale Utente   | 08/06/2018 |

# 1. HomePage

L'accesso al **DataEntry Idrico CSEA** avviene attraverso il collegamento al link <u>www.CSEA.cc/DataEntryIdrico</u>.

Dalla Home Page l'utente può accedere all'applicativo effettuando il "Login" (Figura 1), inserendo come "Username" il Codice CSEA assegnato nella fase di registrazione all'Anagrafica Operatori CSEA (www.CSEA.cc/Anagrafica) e come "Password" la chiave di accesso che l'utente può creare dalla sezione "Settori Attività" dell'Anagrafica Operatori CSEA, cliccando sul pulsante "Crea o modifica password DataEntry" relativo al settore idrico (Figura 2).

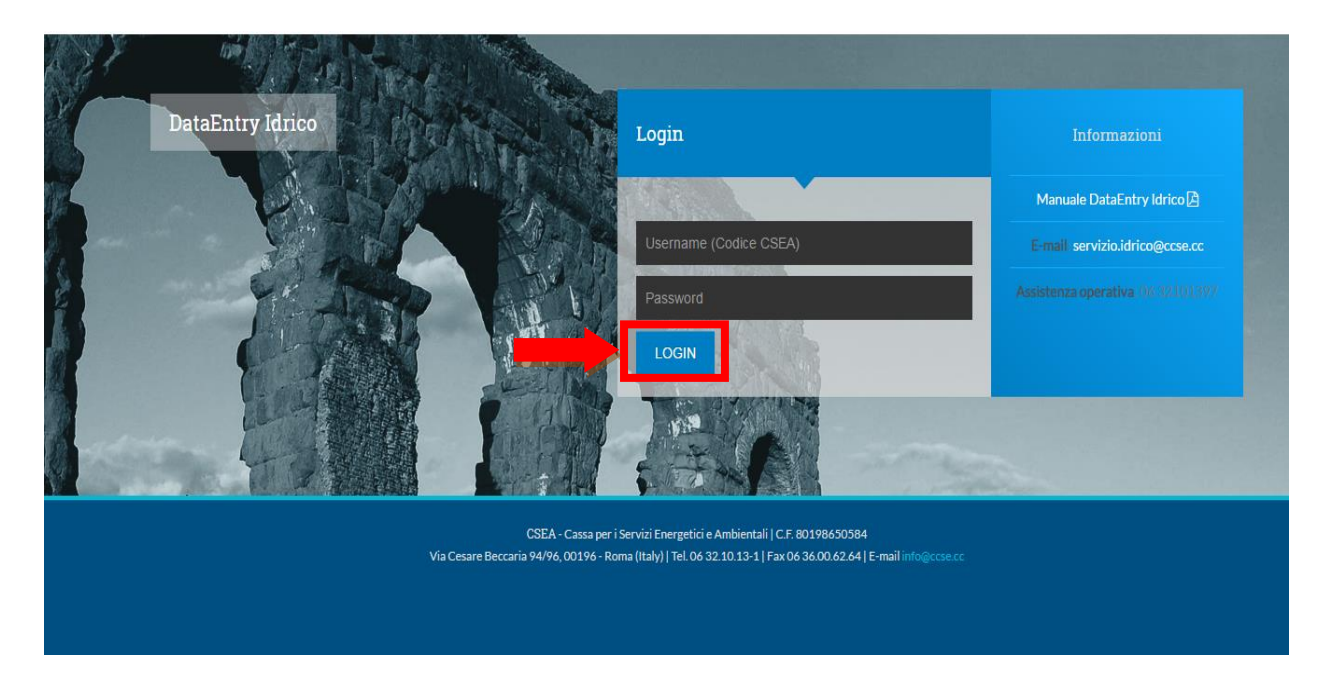

Figura 1

| DataEntry Idrico | 1.3        |
|------------------|------------|
| Manuale Utente   | 08/06/2018 |

| CSEA AI          | nagrafica Operatori              |                                   |                     | ରିଷ୍ଟି test_anagrafica ◄                                                                 |
|------------------|----------------------------------|-----------------------------------|---------------------|------------------------------------------------------------------------------------------|
| CSEA             |                                  |                                   |                     |                                                                                          |
| Dati Societari   | Settori Attivita Contatti Banche | Operazioni Societarie             |                     |                                                                                          |
| Inserisci un set | tore di attività                 | Lista settori di attività         |                     | Modifica i settori di attività 🖒                                                         |
| CSEA:            | Data inizio settore attività: *  | Tipologia Dettaglio               | Codice<br>C SEA     | Attenzione <b>salvate</b> le modifiche con il<br>pulsante salva prima di spostarvi nella |
| Natura Giuridica | Soggetto: *                      | Settore Distributore<br>Elettrico | 2398E 🔍 🗿 🔎         | scheda successiva.<br>* campi obbligatori                                                |
| (none)           | •                                | Settore Acquedotto - Depura       | zione - 2436E Q O P | cange of organon                                                                         |

#### Figura 2

Nella sezione **"Informazioni Aziendali"** della Home Page del **DataEntry Idrico CSEA** sono riportate le informazioni societarie, il nominativo e il contatto telefonico dell'operatore CSEA referente per l'azienda (Figura 3). Le informazioni societarie, se errate o oggetto di variazione, possono essere modificate dall'utente accedendo all'**Anagrafica Operatori CSEA** e apportando gli aggiornamenti necessari.

| Informazi                                                                            | oni Aziendali                                        |                                                  |                         |                                            |                                                           |                                 |         |
|--------------------------------------------------------------------------------------|------------------------------------------------------|--------------------------------------------------|-------------------------|--------------------------------------------|-----------------------------------------------------------|---------------------------------|---------|
|                                                                                      | om Aziendan                                          | J                                                |                         |                                            |                                                           |                                 |         |
|                                                                                      |                                                      |                                                  |                         |                                            |                                                           |                                 |         |
| Ragione S<br>Test Datal                                                              | ociale<br>Entry Idrico                               |                                                  | Codice CSEA<br>2474E    |                                            |                                                           |                                 |         |
| Indirizzo                                                                            |                                                      |                                                  | Tipologia Settore Attiv | itÃ                                        |                                                           |                                 |         |
| via cesare                                                                           | Beccaria, ROMA (0                                    | 0100), ROMA, LAZIO                               | Settore Idrico          |                                            |                                                           |                                 |         |
| Partita IVA                                                                          | 990                                                  |                                                  | Dettaglio Settore Attiv | itÃ<br>azione - Eognatura                  |                                                           |                                 |         |
|                                                                                      |                                                      |                                                  | Des                     |                                            |                                                           |                                 |         |
| Codice Fis                                                                           | cale                                                 |                                                  | Pec                     | hallevcert it                              |                                                           |                                 |         |
|                                                                                      |                                                      |                                                  | oomane.brenta.va@       |                                            |                                                           |                                 |         |
|                                                                                      |                                                      |                                                  | oonane.srena.va@        |                                            |                                                           |                                 |         |
|                                                                                      |                                                      |                                                  | contaile.prentailtai    |                                            |                                                           |                                 |         |
| Stato Spe                                                                            | adizioni                                             |                                                  | contaile.secta.vage     |                                            |                                                           |                                 |         |
| Stato Spe                                                                            | edizioni                                             |                                                  | oonare.seena.rag        |                                            |                                                           |                                 |         |
| Stato Spe                                                                            | edizioni                                             |                                                  |                         |                                            |                                                           | _                               |         |
| Stato Spe<br>Anno<br>2014                                                            | edizioni                                             | ×                                                |                         |                                            |                                                           |                                 | Ricerca |
| Stato Spe<br>Anno<br>2014<br>Anno                                                    | edizioni<br>Tipo Periodo                             | v<br>Periodo                                     | N° Spedizione           | Data creazione                             | Data spedizione                                           | Stato                           | Ricerca |
| Anno<br>2014<br>Anno<br>2014                                                         | edizioni<br>Tipo Periodo<br>BIMESTRALE               | v<br>Periodo<br>Gennaio/Febbraio                 | N° Spedizione           | Data creazione<br>04/03/2014               | Data spedizione<br>27/06/2014                             | Stato<br>Accettata              | Ricerca |
| Stato Spe           Anno           2014           2014           2014           2014 | edizioni<br>Tipo Periodo<br>BIMESTRALE<br>BIMESTRALE | v<br>Periodo<br>Gennaio/Febbraio<br>Marzo/Aprile | N° Spedizione           | Data creazione<br>04/03/2014<br>13/05/2014 | Data spedizione           27/06/2014           16/07/2014 | Stato<br>Accettata<br>Accettata | Ricerca |

Figura 3

| DataEntry Idrico | 1.3        |
|------------------|------------|
| Manuale Utente   | 08/06/2018 |

Nella sezione **"Stato Spedizioni"** della Home Page (Figura 3), dopo aver selezionato l'anno e confermato con il pulsante **"Ricerca"**, l'utente potrà visualizzare, per ogni riepilogativo creato per l'anno selezionato, le seguenti informazioni:

- Anno
- Tipo Periodo
- Periodo
- N° Spedizione,
- Data creazione
- Stato (Compilazione; Inviata).

Selezionando il pulsante *"Visualizza dettaglio"* , l'utente verrà indirizzato nella pagina **"Dettaglio Dichiarazione"** e potrà visualizzare i modelli associati ad ogni singola dichiarazione con il relativo riepilogativo. Il dettaglio delle dichiarazioni e del riepilogativo è possibile visualizzarlo cliccando sul relativo pulsante *"Visualizza dettaglio"*.

| DataEntry Idrico | 1.3        |
|------------------|------------|
| Manuale Utente   | 08/06/2018 |

# 2. Gestione Modelli

Selezionando il pulsante *"Gestione Modelli",* nel menù in alto del DataEntry Idrico CSEA, si accede alla seguente maschera di sistema:

| Compilazione nuo                                                | wa Madalla                   |                |                                            |               |
|-----------------------------------------------------------------|------------------------------|----------------|--------------------------------------------|---------------|
|                                                                 |                              |                |                                            |               |
| Delibera *                                                      | ATO *                        | Tipo Periodo * | <b>Aggiungi</b> un nuovo ma                | odello per il |
| Seleziona                                                       | ▼ Seleziona                  | ▼ Seleziona    | <ul> <li>periodo di competenza.</li> </ul> | -             |
| Modello *                                                       | Anno *                       | Periodo *      | * campi obbligatori                        |               |
|                                                                 |                              |                |                                            |               |
| Seleziona                                                       | ▼ Seleziona                  | • Seleziona    | Comp                                       | oila          |
| Seleziona                                                       | • Seleziona                  | * Seleziona    | Comp                                       | oila          |
| Seleziona                                                       | v Seleziona                  | • Seleziona    | Comp                                       | pila          |
| Seleziona<br>Ricerca Modelli c                                  | Seleziona                    | • Seleziona    | Comp                                       | bila          |
| Seleziona                                                       | Seleziona  ompilati  Modello | • Seleziona    | Comp                                       | pila          |
| Seleziona<br>Ricerca Modelli co<br>Delibera<br>Seleziona        |                              | • Seleziona    | Comp                                       | rca           |
| Seleziona<br>Ricerca Modelli cu<br>Delibera<br>Seleziona<br>ATO |                              | v Seleziona    | Comp                                       | rca           |

Figura 4

Attraverso la sezione **"Compilazione nuovo Modello"**, l'utente potrà creare un nuovo modello, selezionando le seguenti informazioni obbligatorie:

- **Delibera** (in cui va selezionata la delibera riconducibile al periodo di consumo dei volumi da parte dell'utente),
- ATO (per ogni ATO in cui l'operatore fornisce i servizi dovrà essere compilato un modello),
- **Modello** (modello UI1,UI2 e UI3 per tutti i volumi fatturati, modello UI1, UI2 e UI3 terremotati per i soli volumi fatturati alle utenze site nei comuni terremotati),
- Anno (in riferimento alla data di emissione delle fatture),
- *Periodo* (bimestre di emissione delle fatture).

Il campo "*Tipo Periodo*" si completerà in automatico a seguito della selezione del modello che si intende compilare.

| DataEntry Idrico | 1.3        |
|------------------|------------|
| Manuale Utente   | 08/06/2018 |

Dopo aver selezionato i dati richiesti, l'utente dovrà confermare l'operazione cliccando il pulsante "*Compila*"; si verrà indirizzati nella pagina "**Dettaglio modello**" (Figura 5).

| Dettaglio Modello                   |                |                     |                               |                                  |         |
|-------------------------------------|----------------|---------------------|-------------------------------|----------------------------------|---------|
| Delibera: Delibera 1° semestre 2013 | Мо             | dello: Modello Ul1  |                               | ATO: ATO 2 Lazio Centrale   Roma |         |
| Anno: 2013                          | Tipo           | Periodo: BIMESTRALE |                               | Valore Periodo: Maggio/Giugno    |         |
| Depurazione                         |                |                     |                               |                                  |         |
| Classi di Utenza                    | Aliquota c€/m³ | Volumi              |                               |                                  | Importo |
| Utenza domestica                    | 0,05 c€/mª     | 200                 | mª                            |                                  | 0,1 €   |
| Altre utenze                        | 0,05 c€/mª     | 142                 | m³                            |                                  | 0,07 €  |
| Totale Volumi: 342 mª               |                | 1                   | īotale Importo: 0,17 €        |                                  |         |
| Fognatura                           |                |                     |                               |                                  |         |
| Classi di Utenza                    | Aliquota c€/m³ | Volumi              |                               |                                  | Importo |
| Utenza domestica                    | 0,05 c€/mª     | 200                 | mª                            |                                  | 0,1 €   |
| Altre utenze                        | 0,05 c€/mª     | 142                 | mª                            |                                  | 0,07 €  |
| Totale Volumi: 342 mª               |                | 1                   | īotale Importo: 0,17 €        |                                  |         |
| Acquedotto                          |                |                     |                               |                                  |         |
| Classi di Utenza                    | Aliquota c€/mª | Volumi              |                               |                                  | Importo |
| Utenza domestica                    | 0,05 c€/m³     | 200                 | mª                            |                                  | 0,1 €   |
| Altre utenze                        | 0,05 c€/m³     | 142                 | m³                            |                                  | 0,07 €  |
| Totale Volumi: 342 mª               |                | 1                   | <b>Totale Importo:</b> 0,17 € |                                  |         |
| Totale                              |                |                     |                               |                                  |         |
| Importo: 0,51 €                     |                |                     |                               |                                  |         |
|                                     |                |                     |                               |                                  |         |
| © PDF                               |                | ✓ Salva Mo          | odello                        |                                  |         |
|                                     |                |                     |                               |                                  |         |

Figura 5

L'utente dovrà indicare per ogni servizio i volumi distribuiti, dettagliandoli in base alla classe di utenza. Dovrà successivamente procedere al salvataggio dei dati selezionando il pulsante **"Salva Modello"**. A seguito dell'operazione di salvataggio, l'utente potrà verificare la correttezza dei dati inseriti e nel caso in cui si riscontrassero degli errori, apportare le modifiche necessarie ed effettuare nuovamente l'operazione di salvataggio.

Per il bimestre oggetto d'invio, l'operazione sopra riportata, dovrà essere ripetuta per ognuna delle delibere di riferimento per cui si è provveduto ad emettere fatture (ad esempio: se un'impresa in un bimestre di fatturazione avesse fatturato al cliente applicando le aliquote che fanno riferimento a tre diverse delibere, dovrà necessariamente inserire tre diversi modelli, uno per ogni delibera di riferimento).

#### Distribuzione pubblica

| DataEntry Idrico | 1.3        |
|------------------|------------|
| Manuale Utente   | 08/06/2018 |

Cliccando sul pulsante **"PDF"**, in fondo alla pagina **"Dettaglio modello"**, sarà possibile scaricare un file in formato .pdf con il dettaglio dei dati inseriti nel modello compilato.

Dalla sezione "**Ricerca Modelli Compilati**" della pagina "**Gestione Modelli**" (Figura 4), l'utente può ricercare i modelli precedentemente inseriti, specificando almeno una delle seguenti informazione:

- Delibera
- Modello
- ATO
- Anno

Lanciando la ricerca attraverso il pulsante dedicato, l'applicativo darà evidenza dei modelli corrispondenti ai criteri di ricerca inseriti; selezionando il pulsante *"Visualizza dettaglio"* si potrà visualizzare il **"Dettaglio modello"** e sarà possibile modificare i dati associati alle dichiarazioni non ancora inviate alla CSEA.

| DataEntry Idrico | 1.3        |
|------------------|------------|
| Manuale Utente   | 08/06/2018 |

# 3. Dichiarazione bonus sociale idrico

Selezionando il pulsante "Gestione Riepilogativi", nel menù in alto del DataEntry Idrico CSEA, si accede alla seguente maschera di sistema:

| UI3                                     |                                     |
|-----------------------------------------|-------------------------------------|
|                                         |                                     |
| Numero modelli compilati                | 1                                   |
| Totale volumi dichiarati - ACQUEDOTTO   | 30000 mª                            |
| Totale importo - ACQUEDOTTO             | 150 €                               |
| Totale Bonus Sociale Idrico             | 0.6                                 |
|                                         | Scegli file Nessun file selezionato |
| Totale Importo                          | 150 €                               |
| UI3 Terremotati                         |                                     |
|                                         |                                     |
| Numero modelli compilati                | 1                                   |
| Table veteral distanti - AGUEDOTTO      |                                     |
| Ioraie volumi dichiarati - ACQUEDO I TO | 3000 m <sup>a</sup>                 |

## Figura 6

Al fine di effettuare l'upload del file CSV contente il bonus sociale idrico fatturato dal gestore nel bimestre di riferimento, l'utente dovrà selezionare il pulsante *"scegli file"*. Si visualizzerà l'importo originato dal caricamento del file csv in corrispondenza della voce denominata **"Totale bonus sociale Idrico"**.

| DataEntry Idrico | 1.3        |
|------------------|------------|
| Manuale Utente   | 08/06/2018 |

# 4. Gestione Riepilogativi

A seguito dell'inserimento di tutti i modelli associati ad un bimestre di fatturazione, l'utente potrà procedere alla compilazione del riepilogativo relativo al bimestre.

Selezionando il pulsante "Gestione Riepilogativi", nel menù in alto del DataEntry Idrico CSEA, si accede alla seguente maschera di sistema:

| Compliazione nu                                   |               |                              | - |                |   |                                         |
|---------------------------------------------------|---------------|------------------------------|---|----------------|---|-----------------------------------------|
|                                                   |               |                              |   |                |   |                                         |
| Delibera *                                        |               | ATO *                        |   | Tipo Periodo * |   | <b>Aggiungi</b> un nuovo modello per il |
| Seleziona                                         | T             | Seleziona                    | v | Seleziona      | ¥ | periodo di competenza.                  |
| Modello *                                         |               | Anno *                       |   | Periodo *      |   | * campi ebblicatori                     |
| Seleziona                                         | ¥             | Seleziona                    |   | Seleziona      | • |                                         |
|                                                   |               |                              |   | OCICZIONA      |   | Compila                                 |
|                                                   |               |                              |   | ocicziona      |   | Compila                                 |
|                                                   |               |                              |   | OCICZIONA      |   | Compila                                 |
| Ricerca Modelli c                                 | ompilati      |                              |   |                |   | Compila                                 |
| Ricerca Modelli c                                 | ompilati      |                              |   | CULLININ       |   | Compila                                 |
| Ricerca Modelli c                                 | ompilati      | Modello                      |   | GUILLININ      |   | Compila                                 |
| Ricerca Modelli c<br>Delibera<br>Seleziona        | ompilati      | Modello<br>Seleziona         |   |                |   | Compila                                 |
| Ricerca Modelli c<br>Delibera<br>Seleziona<br>ATO | ompilati<br>v | Modello<br>Seleziona<br>Anno |   |                |   | Compila                                 |

#### Figura 7

L'utente dovrà indicare, nella sezione "Compilazione nuovo Riepilogativo", le seguenti informazioni:

- Anno (relativo all'emissione delle fatture),
- *Periodo* (bimestre relativo all'emissione delle fatture).

| DataEntry Idrico | 1.3        |
|------------------|------------|
| Manuale Utente   | 08/06/2018 |

Successivamente all'inserimento dell'informazioni richieste, l'utente, selezionando il pulsante "Compila" (Figura 7) verrà indirizzato nella pagina "Dettaglio Riepilogativo" (Figura 8).

| odice CCSE: 2357E                                                                                                    | Ragione Sociale: Risoluto SPA | Tipo Dichiarazione: DICHIARAZIONE                                                                                                    |
|----------------------------------------------------------------------------------------------------|-------------------------------|----------------------------------------------------------------------------------------------------|
| nno: 2013                                                                                                    | Tipo Periodo: BIMESTRALE      | Valore Periodo: Gennaio/Febbraio                                                                                                    |
|                                                                                                    |                               |                                                                                                    |
| //1                                                                                                    |                               |                                                                                                    |
| Numero modelli compilati                                                                                                    |                               | 1                                                                                                    |
| Fotale volumi dichiarati - ACQUEDOTTO                                                                                                    |                               | 0 mª                                                                                                    |
| otale volumi dichiarati - FOGNATURA                                                                                                    |                               | 0 mª                                                                                                    |
| fotale volumi dichiarati - DEPURAZIONE                                                                                                    |                               | 0 mª                                                                                                    |
| Fotale importo - ACQUEDOTTO                                                                                                    |                               | 0€                                                                                                    |
| Fotale importo - FOGNATURA                                                                                                    |                               | 0€                                                                                                    |
| fotale importo - DEPURAZIONE                                                                                                    |                               | 0€                                                                                                    |
|                                                                                                    |                               |                                                                                                    |
| Totale importo II1 Terremotati umero modelli compliati                                                                                                    |                               | 0 €<br>0                                                                                                    |
| Totale importo                                                                                                    |                               | 0 E                                                                                                    |
| Totale importo  II Terremotati  Numero modelli compilati  Intale volumi dichiarati terremotati - ACQUEDOTTO                                                                                                    |                               | 0 €<br>0 0<br>0 m²                                                                                                    |
| Totale Importo                                                                                                    |                               | 0 € 0 0 0 0 0 0 0 0 0 0 0 0 0 0 0 0 0 0                                                                                                    |
| In terremotati Interremotati Interremotati - ACQUEDOTTO Interremotati - ACQUEDOTTO Interremotati - FOGNATURA Interremotati - DEPURAZIONE Interremotati - DEPURAZIONE                                                                                                    |                               | 0 €<br>0<br>0<br>0 m <sup>a</sup><br>0 m <sup>a</sup><br>0 m <sup>a</sup>                                                                                                    |
| Totale importo                                                                                                    |                               | 0 €<br>0<br>0 m <sup>a</sup><br>0 m <sup>a</sup><br>0 m <sup>a</sup><br>0 m <sup>a</sup>                                                                                                    |
| Totale importo  III Terremotati  Jumero modelli compilati  Totale volumi dichiarati terremotati - ACQUEDOTTO  Totale volumi dichiarati terremotati - FOGNATURA  Totale importo terremotati - ACQUEDOTTO  Totale importo terremotati - FOGNATURA                                                                                                    |                               | 0 € 0 0 0 m <sup>a</sup> 0 m <sup>a</sup> 0 m <sup>a</sup> 0 m <sup>a</sup> 0 m <sup>a</sup> 0 m <sup>a</sup> 0 m <sup>a</sup> 0 m <sup>a</sup> 0 0 m <sup>a</sup> 0 0 0 0 0 0 0 0 0 0 0 0 0 0 0 0 0 0 0 |
| Totale importo  UI Terremotati  Uumero modelli compilati  Fotale volumi dichiarati terremotati - ACQUEDOTTO  Fotale volumi dichiarati terremotati - FOGNATURA  Fotale volumi dichiarati terremotati - DEPURAZIONE  Fotale importo terremotati - ACQUEDOTTO  Fotale importo terremotati - FOGNATURA  Fotale importo terremotati - DEPURAZIONE                                                                                                    |                               | 0 €<br>0 m <sup>a</sup><br>0 m <sup>a</sup><br>0 m <sup>a</sup><br>0 €<br>0 €<br>0 €                                                                                                    |
| Totale importo  JI1 Terremotati  Numero modelli compilati  Totale volumi dichiarati terremotati - ACQUEDOTTO  Totale volumi dichiarati terremotati - FOGNATURA  Totale volumi dichiarati terremotati - DEPURAZIONE  Totale importo terremotati - DEPURAZIONE  Totale importo terremotati - DEPURAZIONE  Totale importo terremotati - DEPURAZIONE                                                                                                    |                               | 0 €<br>0<br>0<br>0<br>0<br>0<br>0<br>0<br>0<br>0                                                                                                    |
| Totale importo  JI1 Terremotati  Numero modelli compilati  Totale volumi dichiarati terremotati - ACQUEDOTTO  Totale volumi dichiarati terremotati - FOGNATURA  Totale volumi dichiarati terremotati - DEPURAZIONE  Totale importo terremotati - COGNATURA  Totale importo terremotati - DEPURAZIONE  Totale importo terremotati - DEPURAZIONE  Totale importo terremotati - DEPURAZIONE                                                                                                    |                               | 0 €<br>0 m <sup>4</sup><br>0 m <sup>4</sup><br>0 m <sup>4</sup><br>0 €<br>0 €<br>0 €<br>0 €                                                                                                    |
| Interemporto III Terremotati Iumero modelli compilati Iotale volumi dichiarati terremotati - ACQUEDOTTO Fotale volumi dichiarati terremotati - FOGNATURA Fotale volumi dichiarati terremotati - DEPURAZIONE Fotale importo terremotati - FOGNATURA Fotale importo terremotati - DEPURAZIONE Fotale importo terremotati Fotale importo terremotati Fotale importo terremotati Fotale importo al netto                                                                                                    |                               | 0 € 0 0 0 m <sup>4</sup> 0 m <sup>4</sup> 0 m <sup>4</sup> 0 m <sup>4</sup> 0 m <sup>4</sup> 0 m <sup>4</sup> 0 m <sup>4</sup> 0 m <sup>4</sup> 0 € 0 € 0 € 0 € 0 € 0 € 0 € 0 € 0 € 0 €                  |
| III Terremotati Iumero modelli compilati Iumero modelli compilati Iotale volumi dichiarati terremotati - ACQUEDOTTO Iotale volumi dichiarati terremotati - POGNATURA Iotale volumi dichiarati terremotati - DEPURAZIONE Iotale importo terremotati - ACQUEDOTTO Iotale importo terremotati - POGNATURA Iotale importo terremotati - DEPURAZIONE Iotale importo terremotati - DEPURAZIONE Iotale importo terremotati - DEPURAZIONE Iotale importo terremotati - DEPURAZIONE Iotale importo terremotati - DEPURAZIONE Iotale importo terremotati - DEPURAZIONE Iotale importo terremotati - DEPURAZIONE Iotale importo terremotati - DEPURAZIONE Iotale importo terremotati - DEPURAZIONE Iotale importo terremotati - DEPURAZIONE Iotale importo terremotati - DEPURAZIONE Iotale importo al netto |                               | 0 €<br>0 m <sup>a</sup><br>0 m <sup>a</sup><br>0 m <sup>a</sup><br>0 €<br>0 €<br>0 €<br>0 €<br>0 €<br>0 €<br>0 €                                                                                         |

## Figura 8

Il campo editabile denominato "Arrotondamenti" deve essere utilizzato dall'utente, esclusivamente, per correggere eventuali disallineamenti tra gli importi realmente fatturati e gli importi da versare a Cassa, come calcolati a seguito della compilazione dei modelli citati nel capitolo 2 del presente documento. Questi disallineamenti possono verificarsi per effetto degli arrotondamenti effettuati sul secondo decimale di Euro nelle singole fatture presentate agli utenti. Si precisa, inoltre, che, nel suddetto campo, l'utente potrà inserire valori di segno sia positivo che negativo.

#### Distribuzione pubblica

| DataEntry Idrico | 1.3        |
|------------------|------------|
| Manuale Utente   | 08/06/2018 |

Selezionando il pulsante *"Salva Riepilogativo"*, l'utente procederà all'aggiornamento del riepilogativo con i dati inseriti nei modelli. I dati contenuti nel riepilogativo possono essere modificati esclusivamente aggiornando i dati inseriti nei modelli attraverso la pagina *"Dettaglio modello"* (Figura 5) riferita al modello da aggiornare, così come descritto nel paragrafo precedente. Al fine di garantire il corretto aggiornamento dei dati inseriti, a seguito di modifiche apportate ai modelli, l'utente dovrà procedere al salvataggio del riepilogativo.

Cliccando sul pulsante "PDF", in fondo alla pagina "Dettaglio Riepilogativo", sarà possibile scaricare un file in formato .pdf con il dettaglio dei dati presenti nel riepilogativo.

| DataEntry Idrico | 1.3        |
|------------------|------------|
| Manuale Utente   | 08/06/2018 |

# 5. Invio Dichiarazione con Firma

A seguito dell'inserimento dei modelli e della creazione del relativo riepilogativo, l'utente, selezionando il pulsante *"Invio Dichiarazione con Firma"*, nel menù in alto del **DataEntry Idrico CSEA**, accederà alla maschera di seguito riportata:

| Tino Doriodo * |             |                                         |
|----------------|-------------|-----------------------------------------|
| TIPO FETIDUO   | Periodo *   | Cerca la dichiarazione da firmare       |
| Seleziona      | Seleziona   | digitalmente per effettuare il download |
|                |             | * campi obbligatori                     |
|                |             | Download                                |
|                |             | Carica il documento firmato             |
|                |             | aigitaimente in formato p7m.            |
|                | Seleziona v | Seleziona 🔻 Seleziona 🔻                 |

Figura 9

| DataEntry Idrico | 1.3        |
|------------------|------------|
| Manuale Utente   | 08/06/2018 |

Una volta selezionati i campi obbligatori è possibile scaricare tramite il tasto "Download", il pdf relativo alla Dichiarazione sia per presa visione sia per eventualmente firmare ed inviare lo stesso (Figura 10).

| y Elettrico             | ne Gestione<br>li Riepilogativi | Firma Ri       | ttifiche Bilancio<br>Energetico | CMOR | Consumi<br>Energivori | Pratica Spot | Previsionale |                                                          |
|-------------------------|---------------------------------|----------------|---------------------------------|------|-----------------------|--------------|--------------|----------------------------------------------------------|
| Firma Digitale della Di | chiarazione                     |                |                                 |      |                       |              |              |                                                          |
| Anno *                  | _                               | Tipo Periodo * |                                 | Per  | iodo *                |              |              | Cerca la dichiarazione da firmare                        |
| Seleziona               | 1                               | Seleziona      | ×                               | S    | eleziona              | ¥            |              | digitalmente per effettuare il dounload                  |
|                         |                                 |                |                                 |      |                       |              | [            | Carica il documento firmato digitalme<br>In formato prm. |
|                         |                                 |                |                                 |      |                       |              |              | © Upload                                                 |
|                         |                                 |                |                                 |      |                       |              |              |                                                          |

## Figura 10

Per iniziare il processo di verifica della firma è necessario selezionare dal proprio pc il file firmato, con estensione .p7m, tramite il pulsante *"Sfoglia"* come illustrato in fig. 11.

| Firma Digitale | e della Dichlarazi | one                         |                               |   |                                                                                                    |
|----------------|--------------------|-----------------------------|-------------------------------|---|----------------------------------------------------------------------------------------------------|
| Anno *<br>2015 | V                  | Tipo Penodo *<br>BIMESTRALE | Periodo *<br>Gennaio/Febbraio | V | Cerea la dichianazione da firmare<br>digitalmente per effettuare il documicad<br>* eampi obbligatori<br>Download<br>Carrica II documento firmato digitalmente<br>in formato proc.<br>Stopia |
|                |                    |                             |                               |   |                                                                                                    |

## Figura 11

Effettuata la scelta del file da inviare al sistema per effettuare il processo di invio, controllo e firma è necessario, come indicato in fig. 12.,premere il pulsante "*Upload*".

| DataEntry ] | Idrico        |                     |                          |       |            |                        |      |                       |             | 1.3          |   |
|-------------|---------------|---------------------|--------------------------|-------|------------|------------------------|------|-----------------------|-------------|--------------|---|
| Manuale U   | tente         |                     |                          |       |            |                        |      |                       |             | 08/06/2018   |   |
| L           |               |                     |                          |       |            |                        |      |                       |             |              |   |
|             |               |                     |                          |       |            |                        |      |                       |             |              |   |
| CSCa        | <b>≜</b> Home | Gestione<br>Modelii | Gestione<br>Rieptogetivi | Firms | Rettifiche | Bitancio<br>Energetico | CMOR | Consumi<br>Energivori | Protes Spot | Previsionale | ^ |
|             |               |                     |                          |       |            |                        |      |                       |             |              |   |
| Firma       | Digitale d    | lella Dichia        | arazione                 |       |            |                        |      |                       |             |              |   |

| Anno * |   | Tipo Periodo * |   | Periodo *        |   | Cerca la dichiarazione da firmare                           |  |  |
|--------|---|----------------|---|------------------|---|-------------------------------------------------------------|--|--|
| 2015   | ~ | BIMESTRALE     | ~ | Gennaio/Febbraio | ~ | digitalmente per effettuare il dounload                     |  |  |
|        |   |                |   |                  |   | * campi obbligatori                                         |  |  |
|        |   |                |   |                  |   | Download                                                    |  |  |
|        |   |                |   |                  |   | Carica Il documento firmato digitalmente<br>In formato prm. |  |  |
|        |   |                |   |                  |   | C.\Tempipades2.pdf Stopia                                   |  |  |
|        |   |                |   |                  |   |                                                             |  |  |
|        |   |                |   |                  |   | © Upload                                                    |  |  |
|        |   |                |   |                  |   |                                                             |  |  |
|        |   |                |   |                  |   |                                                             |  |  |
|        |   |                |   |                  |   |                                                             |  |  |
|        |   |                |   |                  |   |                                                             |  |  |

## Figura 12

Una volta caricato il file, il sistema procede alla verifica di validità del nome del file firmato, il quale deve corrispondere al nome del file Pdf generato per la Dichiarazione; in caso di controllo KO il sistema fornisce all'utente un messaggio di errore, fornendo il nome del file corretto come in fig.13.

| Attenzione! II n | ome del file firmato non co | omaponde al nome file del pdf de | la Dichiaracione FIR | MA_17813_99991_201 | _1.pdf.p7m |                                                         |
|------------------|-----------------------------|----------------------------------|----------------------|--------------------|------------|---------------------------------------------------------|
| Firma Digita     | le della Dichiaraz          | ione                             |                      |                    |            |                                                         |
| Anno *           |                             | Tipo Periodo *                   |                      | Periodo *          |            | Cerea la dichiarazione da firmare                       |
| 2015             | ~                           | BIMESTRALE                       | ¥                    | Gennaio/Feb        | braio 🕑    | digitalmente per effettuare il dounload                 |
|                  |                             |                                  |                      |                    |            | * campi obbligatori                                     |
|                  |                             |                                  |                      |                    |            | Download                                                |
|                  |                             |                                  |                      |                    |            |                                                         |
|                  |                             |                                  |                      |                    |            | Carica I documento firmato digitalmi<br>in formato prm. |
|                  |                             |                                  |                      |                    |            | Storia                                                  |
|                  |                             |                                  |                      |                    |            |                                                         |
|                  |                             |                                  |                      |                    |            | Olinhart                                                |
|                  |                             |                                  |                      |                    |            |                                                         |
|                  |                             |                                  |                      |                    |            |                                                         |

| DataEntry Idrico | 1.3        |
|------------------|------------|
| Manuale Utente   | 08/06/2018 |

Nel caso in cui il nome del file firmato sia corretto, il sistema procede con i controlli di validità del file firmato e del certificato; in caso di controllo KO il sistema fornisce all'utente un messaggio di errore, come in fig.14.

| try Electrico   | Modelli Pla          | plogetivi      | Energetico | Energivori       | Press apparent | aunan                                                    |
|-----------------|----------------------|----------------|------------|------------------|----------------|----------------------------------------------------------|
| Attenzione! CER | ITIFICATO NON VALIDO |                |            |                  |                |                                                          |
| Firma Digital   | e della Dichiaraz    | lone           |            |                  |                |                                                          |
| Anno *          |                      | Tipo Periodo * |            | Periodo *        |                | Come la disbigravitana da Granara                        |
| 2015            | ~                    | BIMESTRALE     | ~          | Gennaio/Febbraio | ~              | digitalmente per effettuare il dounload                  |
|                 |                      |                |            |                  |                | * campi obbligatori                                      |
|                 |                      |                |            |                  |                | Download                                                 |
|                 |                      |                |            |                  |                | Carica il documento firmato digitalmi<br>in formato prm. |
|                 |                      |                |            |                  |                | Stoglia                                                  |
|                 |                      |                |            |                  |                | @ Upload                                                 |
|                 |                      |                |            |                  |                |                                                          |
|                 |                      |                |            |                  |                |                                                          |
|                 |                      |                |            |                  |                |                                                          |

#### Figura 14

Nel caso in cui il file in formato p7m sia valido il sistema presenta un messaggio, come indicato in fig. 15.

| CSC2<br>DataEntry Elettrico | A Home          | Gestione<br>Modelli | Gastione<br>Replogativi | Firms        | Rattifiche | Bilancio<br>Energetico | CMOR | Consumi<br>Energivori | Protea Spot | Previsionale |                                                             |
|-----------------------------|-----------------|---------------------|-------------------------|--------------|------------|------------------------|------|-----------------------|-------------|--------------|-------------------------------------------------------------|
| ORT O                       | operazione avve | nuta con succe      | lose                    |              |            |                        |      |                       |             |              |                                                             |
| Firms                       | a Digitale d    | ella Dichia         | arazione                |              |            |                        |      |                       |             |              |                                                             |
| Anno*                       |                 |                     |                         | Tipo Periodo | *          |                        | Pe   | riodo *               |             |              | Cerca la dichiarazione da firmare                           |
| 2015                        |                 |                     |                         | ANNUALE      |            | ×                      | 0    | lennaio/Dicemb        | ne 🔽        |              | digitalmente per effettuare il dounload                     |
|                             |                 |                     |                         |              |            |                        |      |                       |             |              | * campl obbligatori                                         |
|                             |                 |                     |                         |              |            |                        |      |                       |             |              | Download                                                    |
|                             |                 |                     |                         |              |            |                        |      |                       |             |              | Carica il documento firmato digitalmente<br>in formato prm. |
|                             |                 |                     |                         |              |            |                        |      |                       |             |              | Stoglia                                                     |
|                             |                 |                     |                         |              |            |                        |      |                       |             |              | © Upload                                                    |
|                             |                 |                     |                         |              |            |                        |      |                       |             |              |                                                             |
|                             |                 |                     |                         |              |            |                        |      |                       |             |              |                                                             |
|                             |                 |                     |                         |              |            |                        |      |                       |             |              |                                                             |
|                             |                 |                     |                         |              |            |                        |      |                       |             |              |                                                             |

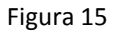

A seguito della corretta conclusione della procedura di invio della dichiarazione, qualora risultino degli importi da versare a Cassa conguaglio, il sistema genererà in automatico un bollettino MAV da utilizzare per i versamenti dovuti. Il bollettino MAV sarà a disposizione dell''utente **trascorsi 5 giorni dalla data di invio della dichiarazione**; sarà possibile scaricare il MAV collegandosi alla sezione "**Stato Spedizioni**"

#### **Distribuzione pubblica**

| DataEntry Idrico | 1.3        |
|------------------|------------|
| Manuale Utente   | 08/06/2018 |

della Home page (Figura 3) e cliccando sul pulsante "Apri MAV" relativo alla dichiarazione di interesse.

Per ulteriori dettagli riguardo al sistema di pagamento a CSEA tramite MAV bancario si rimanda alla Circolare CSEA N.6/2013/ELT/GAS/IDR ( http://www.CSEA.cc/archivi/circolari-settore-idrico/circolareistruzioni 6-2013-com(1) е alle operative alle aziende pagamenti ) per i MAV (http://www.CSEA.cc/repos/doc/item/filename/2384/circolare-6-2013-com.pdf ). In particolare si segnala che nel MAV sarà evidenziata una data dalla quale sarà possibile effettuare il pagamento ovvero cinque giorni dopo la data di invio della dichiarazione – e una dalla quale lo stesso MAV non sarà più pagabile (Figura 15), fermo restando che i gestori del SI, ai sensi dell'art. 24.4 della deliberazione AEEGSI 6/2013/R/COM, sono tenuti a versare gli importi dovuti alla CSEA entro 60 giorni dal termine di ciascun bimestre.

Nel caso in cui dalla dichiarazione risultasse un importo pari a 0, nessun versamento sarà dovuto a Cassa. Qualora invece dalla dichiarazione risultasse un importo negativo, Cassa conguaglio provvederà a versare all'operatore l'importo generatosi dalla dichiarazione.

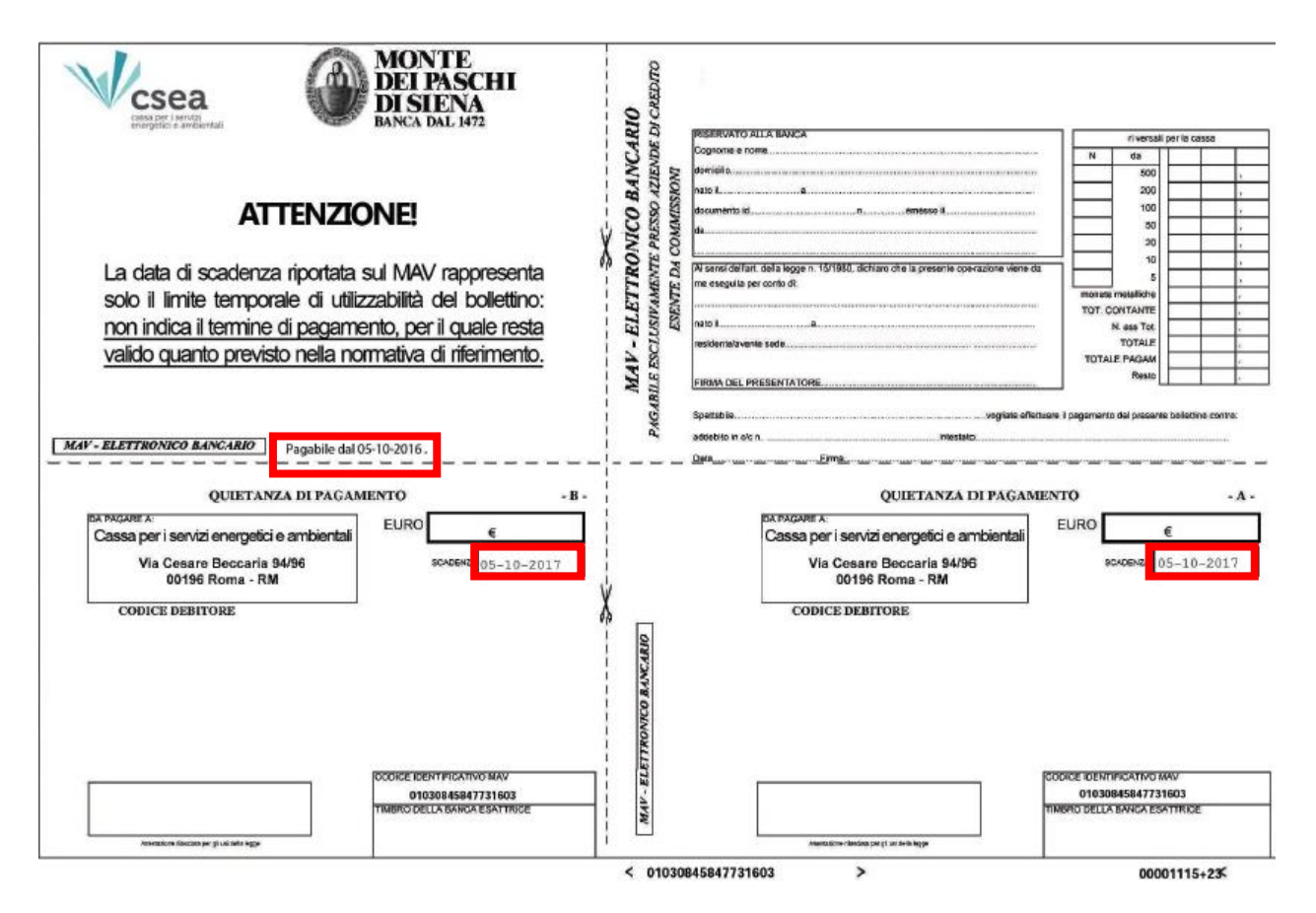

Figura 16

Distribuzione pubblica

| DataEntry Idrico | 1.3        |
|------------------|------------|
| Manuale Utente   | 08/06/2018 |

# 6. Rettifiche

Nei casi in cui si presenti la necessità di rettificare una dichiarazione già inviata alla Cassa conguaglio, l'utente, selezionando il pulsante *"Rettifiche"* nel menù in alto del **DataEntry Idrico CSEA**, accederà alla seguente maschera di sistema:

| Anno *           |                |   |           |   |                                      |  |
|------------------|----------------|---|-----------|---|--------------------------------------|--|
|                  | Tipo Periodo * |   | Periodo * |   | Effettua una richiesta di rettifica. |  |
| Seleziona        | BIMESTRALE     | • | Seleziona | • | * campi obbligatori                  |  |
| Note *           |                |   |           |   | Effottua Pichiosta                   |  |
|                  |                |   |           |   |                                      |  |
|                  |                |   |           | 1 |                                      |  |
|                  |                |   |           |   |                                      |  |
| Stato Rettifiche |                |   |           |   |                                      |  |

## Figura 17

Nella sezione "Nuova Richiesta di Rettifica", l'utente dovrà selezionare le seguenti informazioni:

- Anno
- Periodo

Dovrà, inoltre, specificare nel campo *"Note"* le motivazioni per le quali richiede la rettifica e procedere alla richiesta selezionando il pulsante *"Effettua Richiesta"*.

La richiesta di rettifica è sottoposta all'autorizzazione di un operatore CSEA. La risposta da parte di Cassa conguaglio sarà comunicata all'utente tramite e-mail.

| DataEntry Idrico | 1.3        |
|------------------|------------|
| Manuale Utente   | 08/06/2018 |

A seguito dell'invio della richiesta di rettifica, l'utente visualizzerà un messaggio automatico di conferma e potrà monitorare lo stato della richiesta di rettifica attraverso la sezione **"Stato Rettifiche"**(Figura 18); se la richiesta di rettifica è in attesa di essere autorizzata da parte di un operatore CSEA, la relativa icona risulterà di colore arancione.

| 011     |             |                           | -1             |               |                |                |                          |                      |
|---------|-------------|---------------------------|----------------|---------------|----------------|----------------|--------------------------|----------------------|
| UK! C   | perazione   | avvenuta con successo     | it             |               |                |                |                          | ^                    |
|         | - Diskis    |                           |                |               |                |                |                          |                      |
| NUOV    | a Richie    | esta di Rettifica         |                |               |                |                |                          |                      |
| Anno *  |             |                           | Tipo Periodo * |               | Periodo *      |                | <b>Effettua</b> una ricl | hiesta di rettifica. |
| 2013    |             |                           | BIMESTRALE     | •             | Maggio/Giugno  | •              | * campi obbligato        | pri                  |
| Note *  |             |                           |                |               |                |                |                          |                      |
| Specifi | care la mot | tivazione della richiesta |                |               |                |                | Effet                    | tua Richiesta        |
|         |             |                           |                |               |                | 6              |                          |                      |
|         |             |                           |                |               |                |                |                          |                      |
| Stato   | Rettific    | he                        |                |               |                |                |                          |                      |
|         |             |                           |                |               |                |                |                          |                      |
| _       | Anno        | Tipo Periodo              | Periodo        | N° Spedizione | Data creazione | Data richiesta | rettifica                |                      |
|         |             |                           |                |               |                |                |                          |                      |

Figura 18

Con l'autorizzazione della rettifica, l'utente, accedendo nella Homepage del **DataEntry Idrico CSEA**, visualizzerà l'icona relativa alla rettifica di colore verde (Figura 19).

| Ragione Sociale<br>Test DataEntry<br>Indirizzo<br>via cesare Bec<br>Partita IVA<br>12345678990 | e<br>I Idrico<br>scaria, ROMA (00100 | ), ROMA, LAZIO | Codice CSEA<br>2474E<br>Tipologia Settore AttivitĂ<br>Settore Idrico<br>Dettaglio Settore AttivitĂ<br>Acquedotto - Depurazio | one - Fognatura |  |  |
|------------------------------------------------------------------------------------------------|--------------------------------------|----------------|----------------------------------------------------------------------------------------------------|-----------------|--|--|
| Codice Fiscale                                                                                 |                                      |                | Pec<br>comune.brenta.va@hal                                                                                                  | leycert.it      |  |  |
|                                                                                                |                                      |                |                                                                                                    |                 |  |  |
| Stato Spediz                                                                                   | ioni                                 |                |                                                                                                    |                 |  |  |
| Stato Spediz                                                                                   | ioni                                 |                |                                                                                                    |                 |  |  |

| DataEntry Idrico | 1.3        |
|------------------|------------|
| Manuale Utente   | 08/06/2018 |

A seguito dell'autorizzazione a rettificare una dichiarazione, l'utente, dall'Homepage del DataEntry Idrico

**CSEA**, selezionando il pulsante *"Visualizza dettaglio"* associata al bimestre oggetto di rettifica (Figura 3), visualizzerà la pagina del **"Dettaglio Dichiarazione"** (Figura 20).

| DataEntry Idrico AHome Gestic      | ne Modelli Gestione Riepilogativi                | Invio Dichiarazione con Firma | Rettifiche Gestori | Pratiche Spot  | LUtent |  |
|------------------------------------|--------------------------------------------------|-------------------------------|--------------------|----------------|--------|--|
| Dettaglio Dichiarazione            |                                                  |                               |                    |                |        |  |
| Anno: 2013                         | 110: 2013 Tipologia Dichiarazione: DICHIARAZIONE |                               |                    |                |        |  |
| Tipo Periodo: BIMESTRALE           | Valore Periodo: Gennaio/Febbraio                 |                               |                    |                |        |  |
| Modelli                            |                                                  |                               |                    |                |        |  |
| Delibera                           | Modello                                          | ATO                           | Totale Volumi      | Totale Importi |        |  |
| Delibera 6/2013 - 1° semestre 2013 | Modello UI1                                      | ATO 6 Chietino                | 60 mª              | 0,03 €         | ٩      |  |
| Riepilogativo                      |                                                  |                               |                    |                |        |  |
| Gestori                            |                                                  |                               |                    |                |        |  |
| Ragione Sociale                    | P.IVA                                            | Codice Fiscale                |                    | Indirizzo      |        |  |
| Prova                              | 0000000000                                       |                               |                    |                |        |  |
|                                    |                                                  | _                             |                    |                |        |  |
|                                    |                                                  |                               |                    |                |        |  |

## Figura 20

Successivamente l'utente dovrà selezionare il pulsante "Compila Rettifica". Visualizzerà la seguente maschera:

| Dichiarazione a re       | ettifica generata con succes            | so!                                |                          |                  |  |
|--------------------------|-----------------------------------------|------------------------------------|--------------------------|------------------|--|
| La dichiarazione a retti | ifica è stata creata a partire dai mode | lli compilati precedentemente.     |                          |                  |  |
| Nella sezione Stato Spe  | edizione è presente la nuova dichiaraz  | zione da cui è possibile modificat | re i valori dei modelli. |                  |  |
|                          |                                         |                                    |                          |                  |  |
|                          |                                         |                                    | _                        |                  |  |
|                          | Visualizza Dettaglio                    |                                    |                          | Stato Spedizioni |  |
|                          |                                         |                                    |                          |                  |  |

| DataEntry Idrico | 1.3        |
|------------------|------------|
| Manuale Utente   | 08/06/2018 |

Selezionando il pulsante *"Visualizza Dettaglio"* (Figura 21), l'utente sarà indirizzato nella pagina "Dettaglio Dichiarazione" (Figura 22)

Figura 22

L'utente, selezionando il pulsante **"Visualizza dettaglio"** associato ad ogni singolo modello riportato nella sezione **"Modelli"**, potrà modificare o cancellare i modelli associati alla dichiarazione oggetto di rettifica (Figura 22).

Nei casi in cui l'impresa, invece, dovesse creare un nuovo modello, dovrà seguire le stesse modalità relative alla gestione dei modelli, così come descritte nel capitolo 2 del presente documento.

Per completare l'invio della dichiarazione, si dovrà quindi procedere alla firma digitale. L'utente dovrà prima provvedere alla creazione del riepilogativo, secondo le indicazione del capitolo 3, e dopo firmare digitalmente la dichiarazione seguendo le indicazione del capitolo 4.

Anche per le dichiarazioni a rettifica, nel caso in cui risultassero degli importi da versare a Cassa conguaglio, l'utente, così come descritto al capitolo 4, dovrà scaricare il bollettino MAV, **disponibile trascorsi 5 giorni dalla data di invio della dichiarazione di rettifica**. Nei casi di rettifica di una dichiarazione, il MAV che si genera riporterà le variazioni economiche rispetto alla dichiarazione oggetto di rettifica, a prescindere dal fatto che gli importi risultanti da quest'ultima siano stati già versati dall'operatore o erogati da Cassa Conguaglio. Pertanto nei casi in cui dalla dichiarazione a rettifica risultasse un importo negativo, l'operatore **dovrà in ogni caso provvedere al pagamento del MAV generato dalla prima dichiarazione poi rettificata** entro le scadenze previste, mentre Cassa conguaglio provvederà al versamento dell'importo generatosi dalla dichiarazione a rettifica.